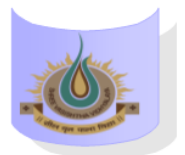

## SHREE VASISHTHA VIDHYALAYA

## ENGLISH MEDIUM

5D

| ADMIN                |                          |  |  |  |  |  |
|----------------------|--------------------------|--|--|--|--|--|
|                      | Online                   |  |  |  |  |  |
| <b>1</b><br>8:50     | Maths                    |  |  |  |  |  |
| 9:30                 | Rajani                   |  |  |  |  |  |
| <b>2</b><br>9:40     | SST                      |  |  |  |  |  |
| 10:20                | Phoolkumari              |  |  |  |  |  |
| <b>3</b><br>10:30    | Sci                      |  |  |  |  |  |
| 11:10                | Jaya                     |  |  |  |  |  |
| <b>4</b><br>11:20    | II Lang.                 |  |  |  |  |  |
| 12.00                | Hindi Rupal              |  |  |  |  |  |
| <b>5</b><br>12:10    | English                  |  |  |  |  |  |
| 12:50                | Lata Patel               |  |  |  |  |  |
| Timetable concreted: | 5/08/2025 aSo Timotables |  |  |  |  |  |

## **Instructions:-**

- 1) Parents have to download Zoom app from Google play store.
- 2) After Complete downloading open the Zoom app and sign in to your account.
- **3**) After log in go to the settings and change your user name as given format (Class, Roll number and Student name. for exp. 1A-15-Mahek )
- 4) Join a meeting with using the Meeting ID and password Or Link which is given by school.
- 5) Disable your microphone, speaker, or video when you join a meeting.
- 6) After 10 minutes students will not allow to login in class.
- 7) During online class if students have any question they have to Raise hand using zoom app feature in more setting.

| Clubb Teachel WIL. Rajin |                |             |          |                                                                                                   |  |  |
|--------------------------|----------------|-------------|----------|---------------------------------------------------------------------------------------------------|--|--|
| <u>Teacher Name</u>      | <u>Subject</u> | Zoom ID     | Password | Zoom Link                                                                                         |  |  |
| Ms. Rajni                | Maths          | 88390632303 | 123456   | https://us05web.zoom.us/j/88390632303?pw<br>d=mzTbBGj                                             |  |  |
| Ms. Phoolkumari          | SST            | 5412316480  | 123456   | https://us04web.zoom.us/j/5412316480?pwd<br>=1GtfADTvyGa7BFC02AMcIYuWtjKNrD.1                     |  |  |
| Ms. Jaya                 | Science        | 8586046105  | 123456   | https://us04web.zoom.us/j/8586046105?pwd<br>=avpKn5X5Nlph33tgAaMQ4I2CCE9m7U.1&om<br>n=7497487070  |  |  |
| Ms. Rupal                | II Language    | 8064255474  | 123456   | https://us04web.zoom.us/i/8064255474?pwd<br>=F6o4NXG9iN5bnPE2aFac7m8rP6XTtm.1&omn<br>=71951981882 |  |  |
| Ms. Lata Patel           | English        | 6775568035  | 123456   | https://us04web.zoom.us/j/6775568035?pwd<br>=eGZVdVd2ekVKS004L0VKT1Z3RmVwdz                       |  |  |

## Class Teacher: - Mr. Rajni